## ส่วนที่ 2 การพิมพ์ใบชำระค่าลงทะเบียนนักศึกษาใหม่ ขั้นตอนที่ 1 เข้าสู่ระบบบริการการศึกษา

1.เมื่อนักศึกษาได้รับรหัสนักศึกษาจากเจ้าหน้าที่แล้ว ให้นักศึกษาเข้าสู่เว็บไซต์ระบบบริการการศึกษา (<u>https://reg.rmutp.ac.th</u>) แล้วคลิกเมนู "เข้าสู่ระบบ" จากนั้นป้อนรหัสประจำตัวนักศึกษาและรหัสผ่าน ดังนี้

## รหัสประจำตัว : รหัสนักศึกษา

รหัสผ่าน : เลขที่ประชาชนของนักศึกษา

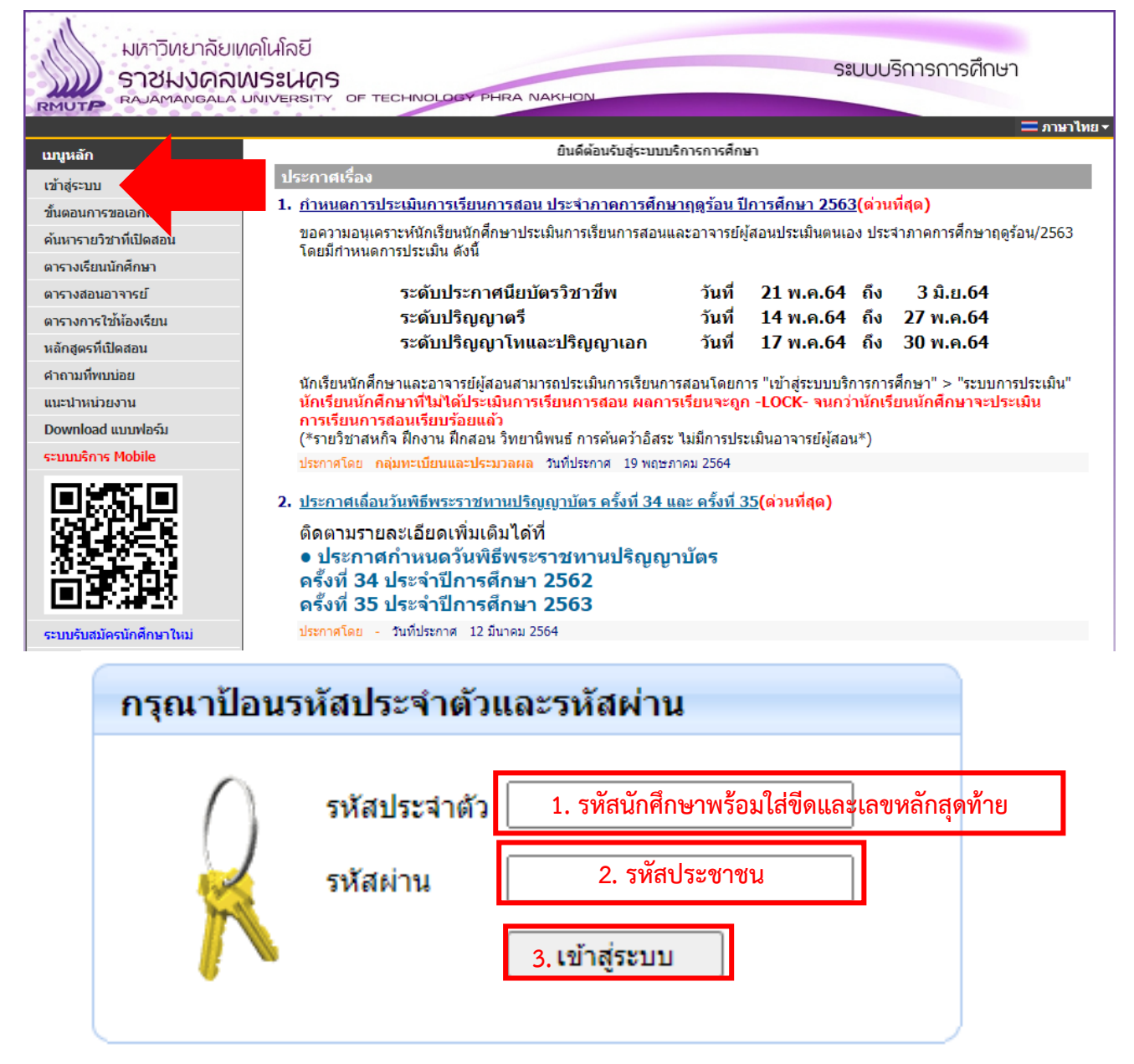

้ขั้นตอนที่ 2. กรอกข้อมูลรายงานตัวนักศึกษาใหม่ (นักศึกษาที่กรอกข้อมูลรายงานตัวแล้วให้ข้ามไปที่ขั้นตอนที่ 3)

 หลังจากนักศึกษาเข้าสู่ระบบแล้วให้ทำการกรอกข้อมูลรายงานตัวให้ถูกต้องและครบถ้วน ข้อมูล ส่วนใดที่ไม่มีสามารถกรอก " - " ไว้ได้

หากกรอกข้อมูลครบถ้วนแล้วให้ทำการคลิกที่ปุ่ม บันทึก ดังรูป

<u>\* หมายเหตุ</u> นักศึกษาต้องกรอกข้อมูลให้**ถูกต้อง**หากมีส่วนที่นักศึกษายังไม่ได้กรอกข้อมูลระบบจะแจ้งให้ นักศึกษากรอกข้อมูลให้ครบก่อน

|    | ข้อมูลส่วนบุคคล                     |                                             |                          |                                                                         |
|----|-------------------------------------|---------------------------------------------|--------------------------|-------------------------------------------------------------------------|
|    |                                     | านเย                                        |                          |                                                                         |
| 1. | ชื่อ                                | ทดสอบ                                       | นามสกุล                  | ลงทะเบียน                                                               |
|    | ชื่อ<br>ภาษาอังกฤษ *                | กรณาระบุปีอ<br>ภาษาอังกฤษ                   | นามสกุล<br>ภาษาอังกฤษ *  | <br>กรุณาระบุนามสกุล<br>ภาษาอังกฤษ                                      |
|    | ชื่อกลาง<br>(ถ้ามี)                 |                                             | ]                        |                                                                         |
|    | วันเดือนปีเกิด *                    |                                             | ภูมิล่าเนาเดิม *         | กรุงเทพมหานคร 💙                                                         |
|    | เชื้อชาติ *                         | ไทย 🗸                                       | สัญชาติ *                | ไทย 🗸                                                                   |
|    | ศาสนา *                             | พุทธ 🗸                                      | หมู่โลหิด *              | A 🗸                                                                     |
|    | ข้อมูลวุฒิการศึกษา                  |                                             |                          |                                                                         |
|    | ชื่อสถานศึกษาเดิม *                 | ชื่อโรงเรียน/มหาวิทยาลัย                    |                          | เลือก                                                                   |
|    | วุฒิการศึกษาเดิม *                  | ม.6 (วิทย์-คณิต)                            |                          | ~                                                                       |
|    | เกรดเฉลี่ยสะสม *                    | กรณาระบุเกรตเฉลี่ยสะสม                      | วันที่สำเร็จการ<br>ศึกษา | <b>~ ~ ~</b>                                                            |
|    | ข้อมูลที่อยู่                       |                                             |                          |                                                                         |
|    | ที่อยู่ตามทะเบียนบ้าน:              |                                             |                          |                                                                         |
|    | เลขรหัสประจำบ้าน<br>(11 หลัก) *     | ุ<br>กรุณาระบุเลขรทัสประจำบ้าน<br>(11 หลัก) | Example                  |                                                                         |
|    | บ้านเลขที่ *                        | กรุณาระมุบ้านเลขที่                         | อาคาร/หมู่บ้าน           |                                                                         |
|    | หมู่ *                              | กรณาระบุหมู่                                | ซอย                      |                                                                         |
|    | ถนน *                               | กรุณาระบุถมน                                | แขวง/ดำบล *              | ึกกกุง 🗸                                                                |
|    | เขต/อำเภอ *                         | กงหรา 🗸                                     | จังหวัด *                | กรุงเทพมหานคร 🗙                                                         |
|    | รหัสไปรษณีย์ *                      | กรุณาระบุรทัสไปรษณีย์                       | เบอร์โทรศัพท์<br>บ้าน *  | กรุณาระบุเบอร์โทรศัพท์บ้าน                                              |
|    | เบอร์โทรศัพท์มือถือ<br>(นักศึกษา) * | กรุณาระบุเบอร์โทรศัพท์มือถือ<br>(มักศึกษา)  | Email *                  | ระบุอิเมล์ไม่ถูกต้อง ต้องลงท้ายด้วย @ ตามด้วยชื่อผู้<br>ให้บริการอิเมล์ |
|    | ข้อมูลอื่นๆเพิ่มเติม                |                                             |                          |                                                                         |
|    | สถานภาพบิดา-<br>มารดา *             | บิดามารดาอยู่ด้วยกัน 🗸                      |                          |                                                                         |
|    | ความพิการ *                         | <mark>ไ</mark> ม่พิการ                      | ~                        |                                                                         |
|    | ความถนัด/ความสนใจ                   | ด้านภาษาต่างประเทศ 🗸                        |                          |                                                                         |
| 2  | ทเตษ<br>บันทึก                      |                                             |                          |                                                                         |

## ขั้นตอนที่ 3 พิมพ์ใบชำระเงินค่าลงทะเบียนนักศึกษาใหม่

 หลังจากเข้าสู่ระบบแล้วนักศึกษาสามารถชำระเงินผ่านธนาคารกรุงเทพ หรือ เคาเตอร์เซอร์วิส หรือผ่านช่องทาง Application Bualuang mBanking โดยให้นักศึกษาเข้าสู่ระบบบริการการศึกษา → ภาระค่าใช้จ่าย / พิมพ์ใบแจ้งชำระเงิน → เลือกช่องทางการชำระเงิน → พิมพ์ใบชำระเงิน และ ดำเนินการชำระเงินตามช่วงเวลาที่กำหนด ดังรูป

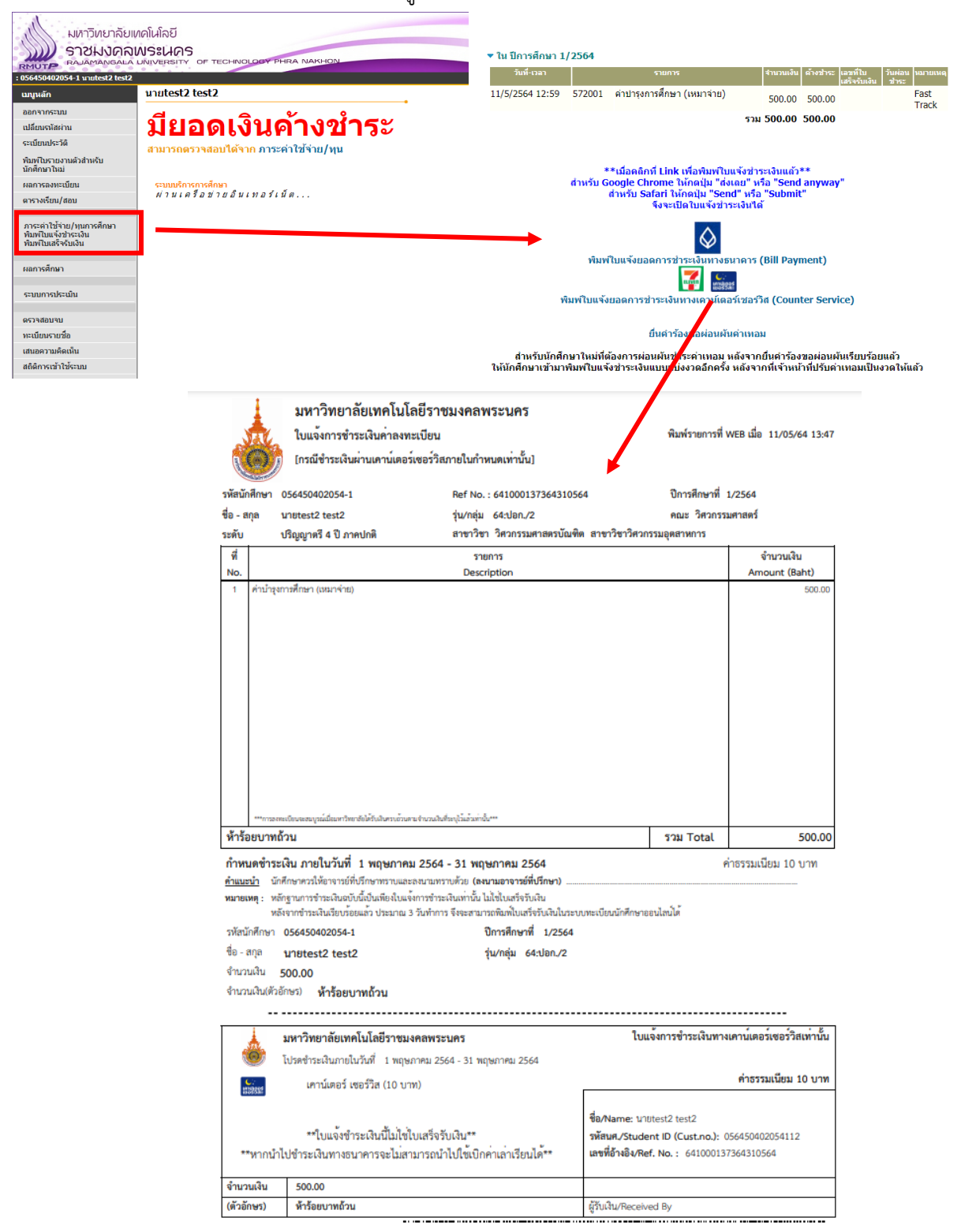